## **RÉSERVER UN DOCUMENT**

- 1. Rendez-vous sur le site <u>https://www.les7lieux.fr/</u>
- 2. Cliquez sur le bonhomme en haut de l'écran.

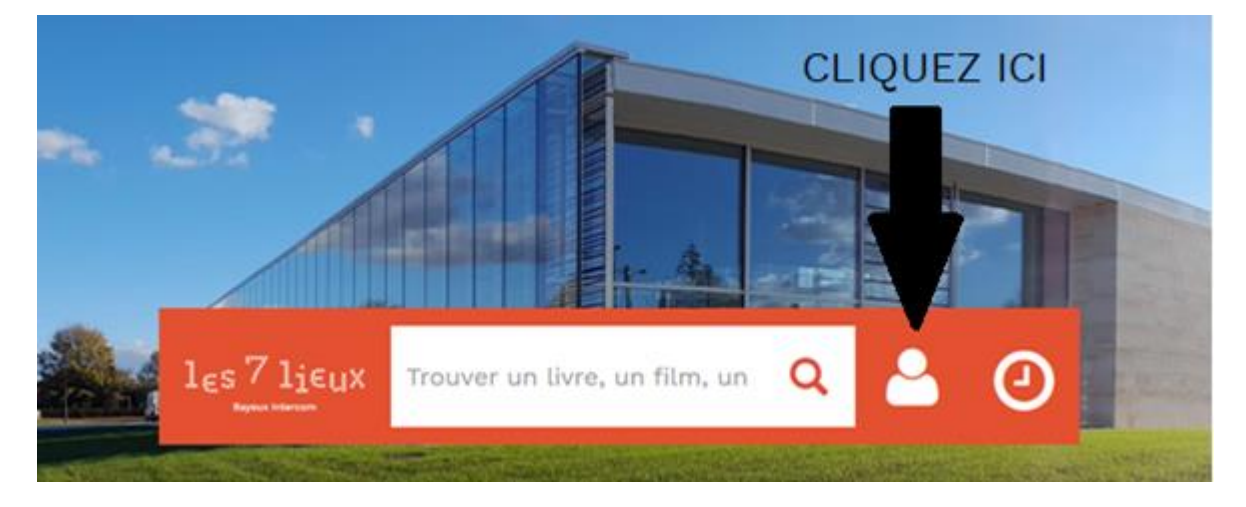

3. Dans la fenêtre qui apparaît, écrivez votre numéro de carte sans aucun espace ou votre adresse e-mail.

Si votre adresse e-mail ne fonctionne pas, entrez votre numéro de carte et n'hésitez pas à nous contacter pour que l'on vérifie l'adresse e-mail.

Écrivez votre mot de passe (si vous ne l'avez pas changé, il s'agit de votre date de naissance sous la forme JJMMAAAA).

|                          | Se connecter                                                         | ×             |
|--------------------------|----------------------------------------------------------------------|---------------|
|                          | Mon numéro de carte ou mon adresse email                             |               |
|                          | Votre numéro se trouve sur votre ticket de retour et sur votre carte |               |
|                          | Mon mot de passe                                                     |               |
|                          | Salsir votre mot de passe                                            |               |
|                          | Se connecter                                                         |               |
| les                      | Mot de passe oublié                                                  | 2             |
|                          | Se pré-abonner                                                       |               |
| Collection of the second |                                                                      |               |
| Accuel                   | Ar                                                                   | inuler de sel |

Ensuite cliquez sur le bouton jaune "se connecter".

4. La fenêtre disparaît et vous êtes à nouveau à l'accueil, mais sous le bonhomme se trouve votre nom.

Des ordinateurs sont mis à votre disposition dans chaque espace des 7 lieux pour vos recherches et réservation. Si vous les utilisez n'oubliez pas de vous déconnecter !

| les 7 lie<br>Baveux Intercom | цХ   | Trouver                                  | un livre, un film, un | CD     | ٩             |           | Horaires           |  |
|------------------------------|------|------------------------------------------|-----------------------|--------|---------------|-----------|--------------------|--|
|                              |      | an an an an an an an an an an an an an a | and the transport     |        |               |           | Andrew The Star    |  |
| Accueil                      | Ager | nda                                      | Suivez le guide       | 24h/24 | Trésors du pa | atrimoine | Votre grain de sel |  |

5. Vous pouvez réserver jusqu'à 10 documents et 1 objet à la fois, à condition qu'ils ne soient pas disponibles sur place. Vous pouvez voir la disponibilité des documents dans les résultats de recherche :

Si le document est disponible, vous pouvez venir le chercher aux 7 lieux (mais pas le réserver), s'il est réservable alors il est déjà emprunté par quelqu'un, mais vous pouvez le réserver.

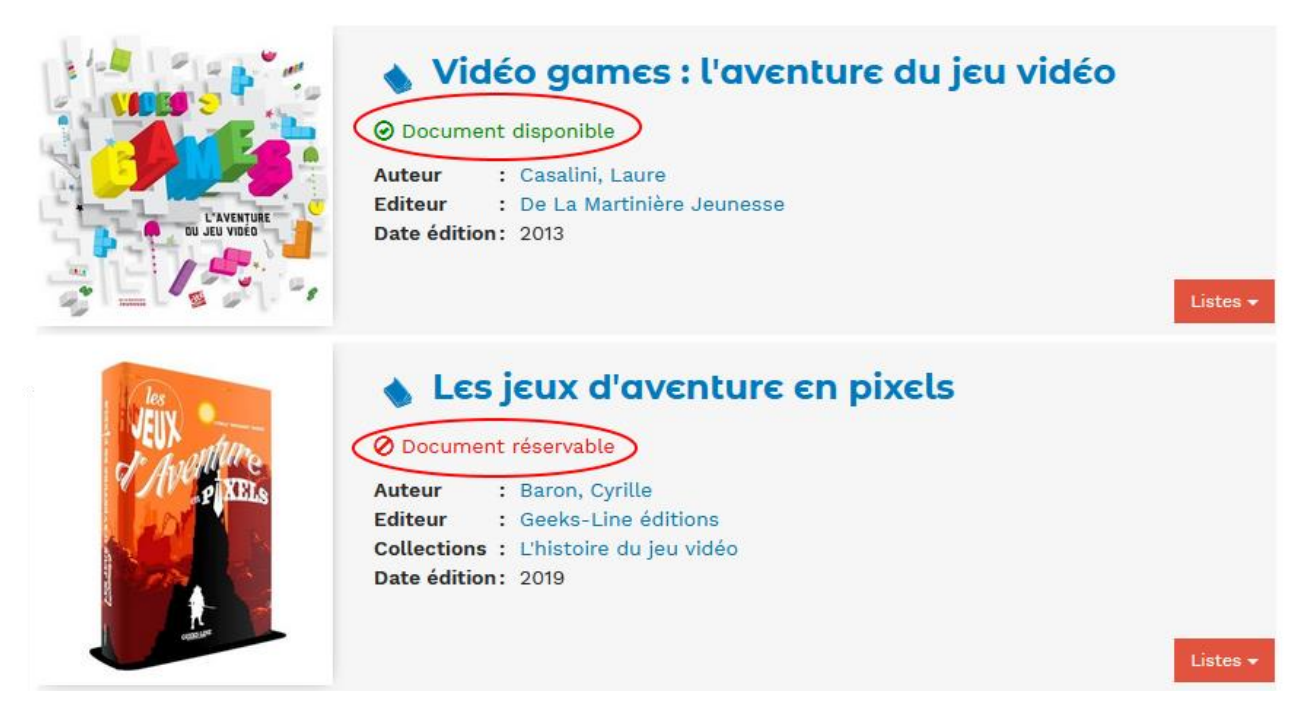

6. Que vous soyez passé par la recherche de document ou que vous ayez trouvé votre bonheur dans les nouveautés ou les sélections des bibliothécaires, cliquez sur le titre ou l'image de couverture du document qui vous intéresse pour arriver sur la fiche du document.

7. Lorsque vous descendez sur la fiche du document vous retrouverez de nombreuses informations utiles sur la ligne « Exemplaire »,

La ligne de l'exemplaire vous indique à nouveau si le document est emprunté ou non. « Disponible » signifie que vous pouvez venir le chercher aux 7 lieux (mais pas le réserver), « Sorti » indique qu'il est déjà emprunté par quelqu'un et donc réservable, « disponible/demandé » indique que le document est réservé par quelqu'un et en attente que cette personne vienne le chercher.

Vous voyez également sur cette ligne quand le document doit être rendu par la personne qui l'a actuellement, ainsi que le nombre de personnes ayant réservé le document et étant devant vous dans la file d'attente.

| Accueil > Recherche avancée > | Les jeux d'aventur                                                               | e en pixels                                                                                    |                                                                                                    |                                                                                                    |                                                    |                                                         |                                                                                                    |
|-------------------------------|----------------------------------------------------------------------------------|------------------------------------------------------------------------------------------------|----------------------------------------------------------------------------------------------------|----------------------------------------------------------------------------------------------------|----------------------------------------------------|---------------------------------------------------------|----------------------------------------------------------------------------------------------------|
|                               |                                                                                  |                                                                                                |                                                                                                    |                                                                                                    |                                                    |                                                         | <ul> <li>&lt; &gt;</li> <li></li> <li></li> <li< th=""></li<></ul> |
| VEIX<br>A Menture<br>PIXELS   | Les<br>Auteur(<br>Editeur<br>Collecti<br>Résumé<br>actuelle<br>d'entrep<br>Notes | jcux<br>s) : Bar<br>(s) : Geo<br>on(s): (L'h<br>è : Ret<br>es pour ord<br>prises, gam<br>: Glo | d'ave<br>on, Cyrille (A<br>eks-Line édit<br>istoire du jeu<br>race quarant<br>inateur, cons<br>e designers o<br>ssaire. Index. | uteur)<br>ions, 2019.<br>u vidéo).<br>e année de jeux<br>ole ou smartpho<br>ou programmeur<br>Tout public. | d'aventures, des pr<br>one. Avec des intervi<br>s. | remières aventures graphi<br>iews d'acteurs majeurs, qu | ques aux productions<br>u'ils soient créateurs                                                                                                    |
|                               | Sujet(s)<br>Indice(s                                                             | і : Jeu<br>) : 794                                                                             | ix d'aventure<br>i.8                                                                                                    | (jeux vidéo) : Hi                                                                                          | stoire                                             |                                                         |                                                                                                    |
|                               |                                                                                  |                                                                                                |                                                                                                    |                                                                                                    |                                                    |                                                         | Listes <del>-</del>                                                                                                    |
| Exemplaires                   |                                                                                  |                                                                                                |                                                                                                    |                                                                                                    |                                                    |                                                         |                                                                                                    |
| Support                       | Localisation                                                                     | Rayon                                                                                          | Thème                                                                                                    | Etiquette                                                                                                  | Disponibilité                                      | Retour prévu le                                         | Nbre réservataires                                                                                                    |
| Réserver                      | Plateau                                                                          | Loisirs                                                                                        | Passions                                                                                                    | LOI PAS jvi                                                                                                | Sorti                                              | 03/04/2020                                              | •                                                                                                    |

Dans certains cas nous avons plusieurs exemplaires d'un document (dans les livres pour enfants notamment). Dans ce cas n'hésitez pas à vérifier la disponibilité, la date de retour prévu et le nombre de réservataires de chaque exemplaire pour réserver celui qui sera le plus rapidement disponible pour vous !

Nous limitons chaque document à 5 réservations maximum à la fois afin de limiter votre temps d'attente avant de recevoir le document.

| Exemp    | laires  |              |                      |                    |           |                |                 | $\frown$           |
|----------|---------|--------------|----------------------|--------------------|-----------|----------------|-----------------|--------------------|
|          | Support | Localisation | Rayon                | Thème              | Etiquette | Disponibilité  | Retour prévu le | Nbre réservataires |
| Réserver |         | Plateau      | Littérature jeunesse | Premières lectures | PL S      | Sorti/demandée | 04/03/2020      | 1                  |
| Réserver | ۲       | Plateau      | Littérature jeunesse | Premières lectures | PL S      | Sorti          | 10/04/2020      | 0                  |

8. Lorsque vous avez choisi l'exemplaire que vous souhaitez réserver, cliquez sur le bouton orange « réserver » au début de la ligne.

|   | Exemplaires |         |              |                      |                    |           |                |                 |                    |
|---|-------------|---------|--------------|----------------------|--------------------|-----------|----------------|-----------------|--------------------|
|   |             | Support | Localisation | Rayon                | Thème              | Etiquette | Disponibilité  | Retour prévu le | Nbre réservataires |
|   | Réserver    |         | Plateau      | Littérature jeunesse | Premières lectures | PL S      | Sorti/demandée | 04/03/2020      | 1                  |
| - | Réserver    |         | Plateau      | Littérature jeunesse | Premières lectures | PL S      | Sorti          | 10/04/2020      | 0                  |

9. Vous verrez alors un cadre s'afficher en haut à droite de votre écran confirmant la réservation, ou vous prévenant si elle n'est pas possible (nombre maximum de réservation atteint par exemple).

Une petite coche apparaît également sur le bouton « réserver » pour confirmer la réservation.

|                         |                                                                                                    |                                                                                                    | * * * * <b>X</b>                                                                                                    |                                                                                                    |          |
|-------------------------|----------------------------------------------------------------------------------------------------|----------------------------------------------------------------------------------------------------|----------------------------------------------------------------------------------------------------|----------------------------------------------------------------------------------------------------|----------|
| Accueil                 | Accueil INFOS RÉOUVERTURE                                                                                  |                                                                                                    | Suivez le guide                                                                                                    | Les jeux d'aventure en pixels<br>Réservation enregistrée, vous êtes en positior<br>dans la file d'attente | א<br>1 1 |
| Accueil > Recherche ava | ncée > Les jeux d'aventure                                                                                 | en pixels                                                                                                    |                                                                                                    |                                                                                                    |          |
|                         | Las                                                                                                    |                                                                                                    |                                                                                                    | <b>«</b> <                                                                                                | ⇒<br>¢   |
| JENK PROVIDENT          | Auteur(s)<br>Editeur(s)<br>Collectio<br>Résumé<br>actuelles<br>d'entrepr<br>Notes<br>Sujet(s)<br>Indice(s) | ) : Baron, Cyrille (Auteur<br>c) : Geeks-Line éditions,<br>in(s): (L'histoire du jeu vidé<br>: Retrace quarante ann<br>pour ordinateur, console ou<br>rises, game designers ou pro<br>: Glossaire. Index Toi<br>: Jeux d'aventure (jeux<br>: 794.8 | )<br>2019.<br>o).<br>iée de jeux d'aventures, des pri<br>u smartphone. Avec des intervi<br>grammeurs.<br>ut public.<br>: vidéo) : Histoire | emières aventures graphiques aux productions<br>iews d'acteurs majeurs, qu'ils soient créateurs           |          |
|                         |                                                                                                    |                                                                                                    |                                                                                                    | Lis                                                                                                    | tes 🗸    |
| Exemplaires             |                                                                                                    |                                                                                                    |                                                                                                    |                                                                                                    |          |
| Supp                    | ort Localisation                                                                                           | Rayon Thème I                                                                                                    | Etiquette Disponibilité                                                                                                    | Retour prévu le Nbre réservataires                                                                        |          |
| Réserver✔               | Plateau                                                                                                    | Loisirs Passions I                                                                                                    | LOI PAS jvi Sorti                                                                                                    | 03/04/2020 0                                                                                              |          |

10. Vous recevrez un mail lorsque votre réservation sera disponible. Vous aurez alors 10 jours pour venir le chercher aux 7 lieux.

11. Pour vérifier l'état de vos réservations, cliquez sur le bonhomme 🎦 en haut de l'écran. Une fenêtre s'ouvre, cliquez sur « Mes réservations ».

| Récapitulatif             |             |
|---------------------------|-------------|
| Mes prêts                 |             |
| Mes réservations          |             |
| Mon historique des prêts  |             |
| Mes suggestions           |             |
| Mes listes d'envies       |             |
| Modifier mon mot de passe |             |
|                           | Déconnexion |

Vous verrez alors dans le bandeau bleu le nombre de votre réservation. Elles s'affichent toutes en dessous, et vous pouvez vérifier si votre réservation est disponible ou pas encore.

Vous pouvez également supprimer une réservation en cliquant sur le bouton orange puis en validant dans la fenêtre qui s'affiche.

| Vous avez 1 réservation |                                                                                                    |                             |
|-------------------------|----------------------------------------------------------------------------------------------------|-----------------------------|
| CAMERATING PLANE        | Les jeux d'aventure en pixels<br>Auteur : Baron, Cyrille<br>Editeur : Geeks-Line éditions<br>Xeservé le : 22/05/2021<br>Votre réservation n'est pas encore disponible<br>Situation : demandé | Supprimer cette réservation |

## **Mes réservations**

N'hésitez pas à nous contacter en cas de difficulté, par mail à <u>les7lieux@bayeux-intercom.fr</u>, via le formulaire de contact du site internet (cliquez sur « contacteznous ! » en bas de chaque page), par téléphone au 02 31 51 20 20 ou en venant nous voir aux 7 lieux !